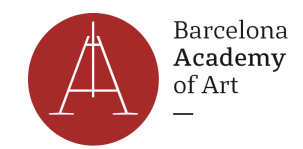

### **COMO PEDIR CITA PARA OBTENER LA TIE**

#### **Consideraciones previas**

- Puede ser bastante difícil obtener una cita y tendrá que ser persistente, comprobando varias veces a lo largo del día. Le recomendamos que lo intente a primera hora de la mañana, sobre las 8:00 o a las 11:55. El lunes por la mañana es un momento ideal para conseguir una cita.
- Se trata de una actividad continua, que tendrá que hacer mientras se ocupa de otras necesidades, como encontrar un alojamiento permanente (es decir, una habitación o un piso).
- Las citas sólo se conceden con 3 ó 4 semanas de antelación.

#### PASO A PASO

1) Ir a la web oficial del Ministerio de Inmigración de España: <u>https://icp.administracionelectronica.gob.es/icpplus/index.html</u>

2) Selecciona la provincia Barcelona y luego haz clic en Aceptar.

3) Ahora debes seleccionar el tipo de cita: Toma de huellas (expedición de tarjeta) y renovación de tarjeta de larga duración.

Luego haz clic en **Aceptar**.

4) La página siguiente tiene una lista de algunos de los documentos que deberás presentar en la cita. Haz clic en el botón **Entrar** para ir a la página siguiente.

5) En esta página, debes entrar tu información personal. Selecciona NIE si tienes un número de NIE en tu visa española. Si no, selecciona Pasaporte. Cuando hayas terminado, haz clic en **Aceptar**.

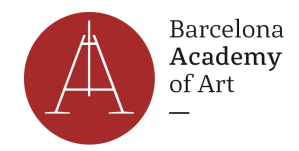

# INTERNET CITA PREVIA

POLICIA-TOMA DE HUELLA (EXPEDICIÓN DE TARJETA),

#### INTRODUZCA LOS DATOS DEL SOLICITANTE DE LA CITA

| Tipo de documento                          |             |   |
|--------------------------------------------|-------------|---|
| N.I.E. O PASAF                             | PORTE       |   |
| * N.I.E.<br>Campo obligatorio              |             |   |
| *Nombre y apellidos<br>Campo obligatorio   |             |   |
| *País de nacionalidad<br>Campo obligatorio | Seleccionar | v |
| Aceptar Volve                              | т           |   |

6) En la página siguiente, aparece tu nombre completo y número de identificación. Haz clic en Solicitar Cita

7) En la página siguiente, puedes elegir la comisaría de policía donde tendrás que presentar tus documentos.

<u>IMPORTANTE</u>: Verifica todas las direcciones en Google Maps antes de elegir porque algunas de las comisarías están muy lejos del centro de la ciudad. Cuando hayas seleccionado la comisaría para tu cita, haz clic en **Siguiente** para pasar a la página siguiente.

8) En la página siguiente, pon tu número de teléfono y tu dirección de correo electrónico. La carta de confirmación se enviará a esta dirección de correo electrónico. Haz clic en **Siguiente** para avanzar.

9) Si hay citas disponibles, verás la página a continuación. Selecciona la fecha y hora disponible. Haz clic en **Siguiente** para avanzar.

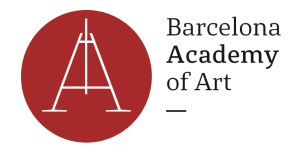

## INTERNET CITA PREVIA

POLICIA-TOMA DE HUELLAS (EXPEDICIÓN DE TARJETA) Y RENOVACIÓN DE TARJETA DE LARGA DURACIÓN

#### Identidad del usuario de cita

A continuación, se le muestran las citas (DÍA y HORA) disponibles para que usted sea atendido.

Seleccione una de las siguientes citas disponibles:

CITA 1 Dia: 04/10/2018 Hora: 12:10 CITA 2 Dia: 05/10/2018 Hora: 10:18

#### DISPONE DE 5 MINUTOS PARA COMPLETAR LA CONFIRMACIÓN DE ESTA CITA

Por favor, seleccione una de las citas y pulse el botón siguiente. En caso de que las citas mostradas no se ajusten a desde la página de inicio o pulsar el botón cancelar.

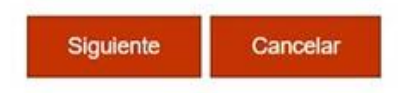

10) La página siguiente te mostrará el resumen de la información. Si todo te parece correcto, haz clic en "Estoy conforme con la información mostrada en pantalla" y "Deseo recibir un correo electrónico con los datos de mi cita en la dirección que proporcionó". Haz clic en **CONFIRMAR** para confirmar tu cita.

11) Recibirás un email de confirmación con toda la información que has facilitado. Para la cita, tendrás que ir a la comisaría que hayas seleccionado y presentar tus documentos.

Si tienes alguna pregunta, no dudes en contactar con nosotros en info@academyofartbarcelona.com